# WEB予約ページお手続き方法 例:スイミングお試し教室

(1)

ご案内ページの 下部にスクロール

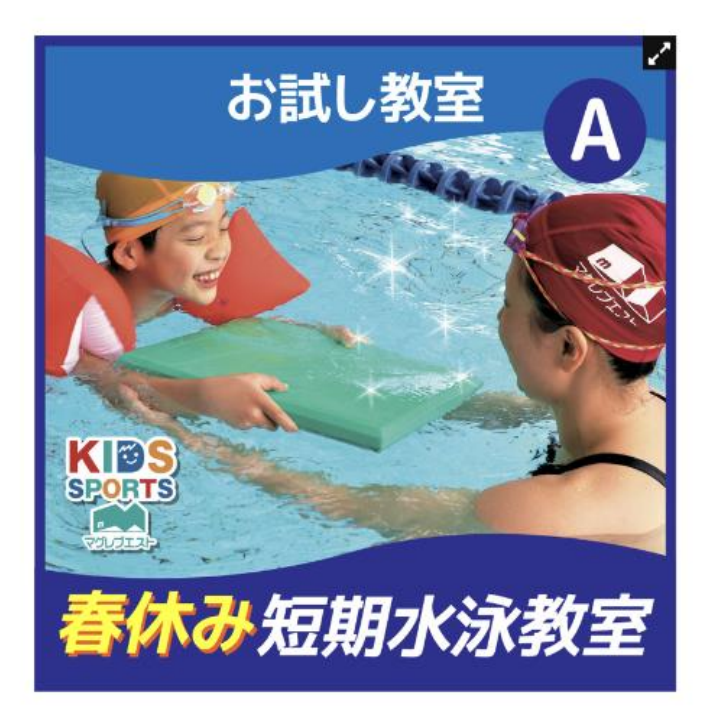

### 【お試し教室】春休み短期水泳教室 | マグレブ エスト

スイミングスクール 短期教室 子供・キッズ

## 料金:1日 2,500円/2日 4,000円

#### 【日程】

3/25(金)
 3/28(月)
 3/29(火)
 3/31(木)
 4/1(金)
 4/4(月)
 4/5(火)

#### 【時間】

各日程 15:45~

#### 【対象年齡】

3歳~

#### 【対象泳力】

水慣れ~けのび ※その他泳力はお問い合わせください

#### 【定員】

各日10名 \*3/31(木)のみ20名

#### 【受講料】

1日 2,500円(税込) 2日 4,000円(税込) \*\*最大2日間までとなります。

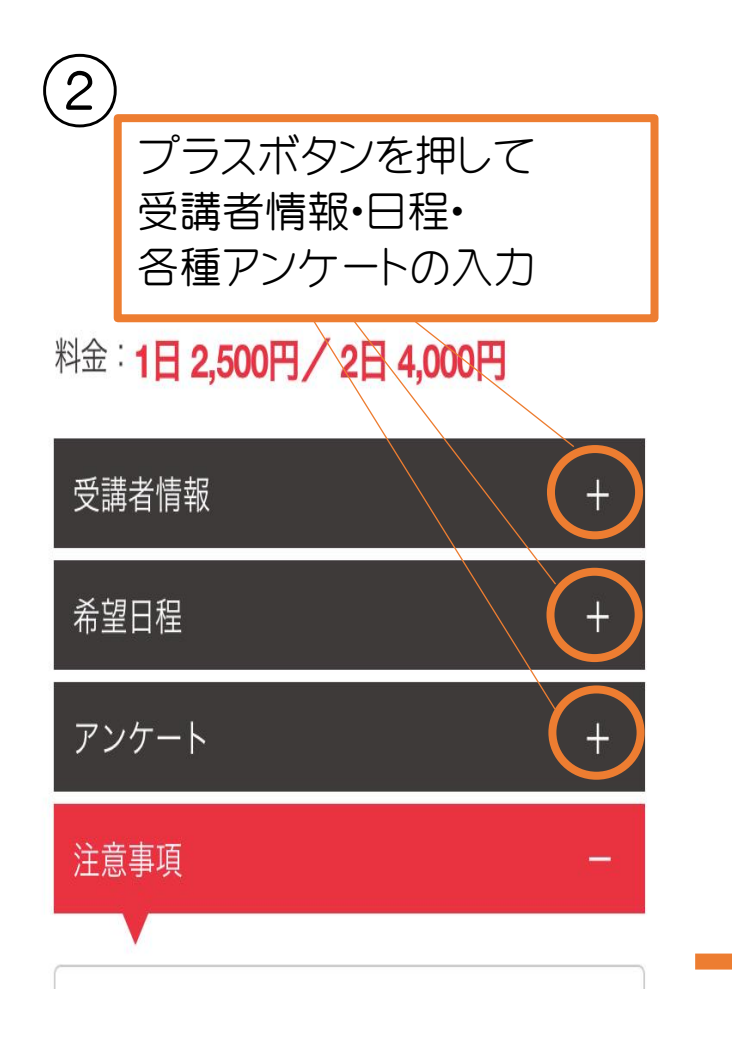

料金:1日 2,500円/2日 4,000円

3

| 受調              | 構者情報 ー                                                             |
|-----------------|--------------------------------------------------------------------|
| 受講              | <sub>青</sub> 者氏名 *                                                 |
|                 |                                                                    |
| 受請              | 晴者フリガナ *                                                           |
|                 |                                                                    |
| 性另              | <b>*</b>                                                           |
|                 | 男                                                                  |
|                 | 女                                                                  |
| 生年              | E月日 *                                                              |
| 2               | 015/01/01                                                          |
| 年歯              | ę <b>★</b>                                                         |
|                 |                                                                    |
| 緊急              | 急連絡先 *                                                             |
|                 |                                                                    |
|                 |                                                                    |
| 希望              | 望日程 一                                                              |
|                 |                                                                    |
| 期間              | ] *                                                                |
|                 | 1日 [+¥2,500]                                                       |
|                 | 2 H [+¥4,000]                                                      |
| 日稻              | ■ * 1日または2日間をお選びください。                                              |
|                 | ①3/25(金) (2)3/28(月)                                                |
|                 | ⑤4/1(金)   ⑥4/4(月)   ⑦4/5(火)                                        |
|                 |                                                                    |
| アン              | レケート -                                                             |
|                 | V                                                                  |
| 泳力              | コアンケート * 複数回答可                                                     |
|                 | 水慣れ 🗌 潜る 🗌 ジャンプ                                                    |
|                 | お水の中で浮く                                                            |
|                 | ボビング(潜ってジャンプを連続で行え<br>る)                                           |
|                 | 板けのび 🗌 けのび                                                         |
|                 | 顔つきキック 呼吸付き                                                        |
|                 | 呼吸なしクロール(7m)                                                       |
|                 | クロール(25m) 🗌 上記以上泳げる                                                |
| 現在              | ご家族やお友達がマグレブに通われている場合                                              |
|                 | まえたけわげな夕益をつむる ノゼナい                                                 |
| 差し              | スたなりればある別をご記入ください。                                                 |
| 差し              | メスペめりれぬの石削をご記入ください。                                                |
| 差し              | ハスペック104の石削をご記へください。                                               |
| 差し<br>今回<br>* 複 | マスペック1004の石削をご記へください。 ○の短期教室をどこでお知りになりましたか。 数回答可 ポスティングチラシ □ WFB広告 |

友達(会員)の紹介幼稚園・保育園の配布物

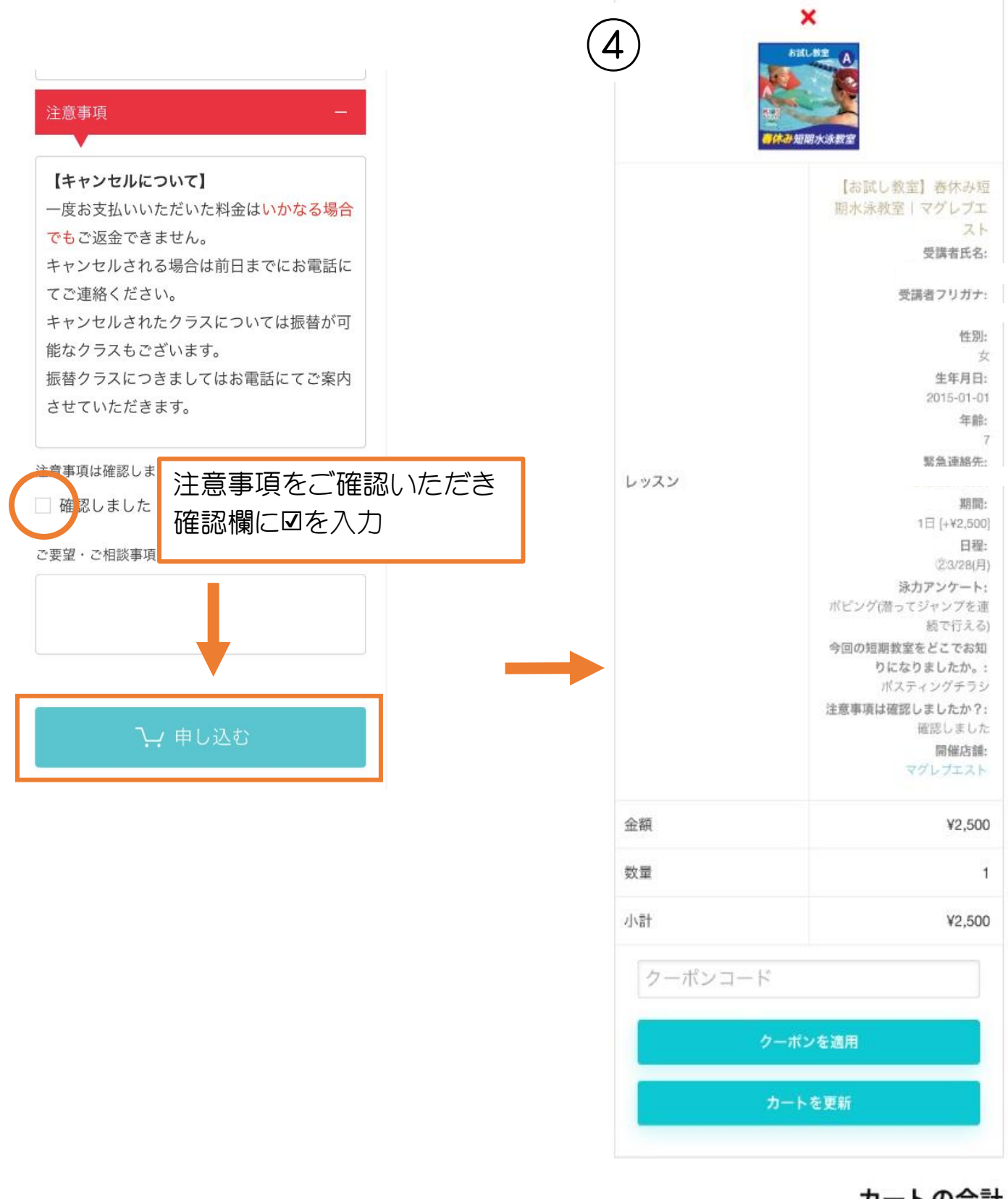

### カートの合計

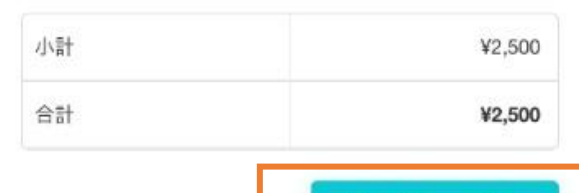

お支払いへ進む

| 5            | <b>✓Asreet</b>                                                         |             |
|--------------|------------------------------------------------------------------------|-------------|
|              | ログイン ユーザー登録                                                            |             |
|              | G Googleでユーザー登録                                                        |             |
|              | Lineでユーザー登録<br>または                                                     | とちらか選択して登録  |
|              | yours@example.com  パスワード                                               |             |
| ニ<br>G<br>キア | 1ーザー登録画面に切り替わります。<br>oogleまたはLINEからユーザー登録また<br>マリアメールやパスワードを<br>、力して登録 | は           |
|              | ユーザー登録 🍾                                                               |             |
|              |                                                                        |             |
| 6            | = 😞 proof 🕮 🔍 v 🖓 📑                                                    | カートマークをクリック |
|              | Home > マイページ                                                           |             |

# マイページ

| ホーム     | - <u>0</u> -0- |
|---------|----------------|
| お申し込み履歴 | - Com          |
| 住所      | ŝ              |
| アカウント詳細 | 2              |
| 申し込み一覧  | >>             |
| ログアウト   | ( <del>)</del> |

| 1                                          |
|--------------------------------------------|
|                                            |
| ·                                          |
| <b>亚番号</b> •                               |
|                                            |
| 鱼府県・                                       |
| <都//F ←                                    |
| <i>≤町村</i> *                               |
|                                            |
| 佐 *                                        |
|                                            |
| アパート名、棟名、部屋番号など(オブション                      |
| <i>≦冊号</i> ◆                               |
|                                            |
| -ルアドレス *                                   |
| •                                          |
| お申し込み詳細                                    |
| レッスン 小計                                    |
| 【お試し教室】 春休み短期水泳教室   マグ                     |
| 請求先情報と                                     |
|                                            |
|                                            |
| 人<br>刀                                     |
| ぎ<br>今回の短期教室をどこでお知りになりました                  |
| か。:<br>ポスティングチラシ<br>注意事項は確認しましたか?: 確認しました  |
| 開催店舗:マグレブエスト<br>小計 ¥2,500                  |
| A 타 ¥2,500                                 |
| Credit or Debit Card (Stripe)              |
| tripe経由で支払いを行います。                          |
| カード番号・                                     |
| 1234 1234 1234 1234                        |
| 有効期限の日付・                                   |
| 月/年                                        |
| セキュリティコード (CVC) *                          |
| CVC                                        |
|                                            |
| 個人データは、注文の処理、このサイトでの                       |
| NI用ヮホート、フライハシーボリシーに説明<br>されている他の用途に使用されます。 |
| □ サイトの判用規約を読んで同意しました                       |
| お申し込みする                                    |
|                                            |
| お甲込みボタ                                     |
| クリックして完                                    |
|                                            |